## Borrowing VFC Vaccine to Non-Eligible Patients (Private)

## 1. Has borrowed dose been administered to a patient and decremented in reconciliation?

No: Borrowed vaccine(s) need to be reconciled, continue to the next step 1.

Yes: Skip to Step 2 (add replacement LOT# to reconciliation)

Step 1: Reconcile out the borrowed dose from your public inventory in Reconciliation.

- 1. Go into your **Reconciliation** page under **Lot Numbers**.
- 2. Find your borrowed from vaccine and lot number.
- 3. Adjust your **physical count** (subtracting your borrowed dose(s)).
- 4. Click the blue **Adjust** button that pops up.
- Select Category and Reason
   Under Category select Transfer.
   Under Reason select Restock Private Inventory from Public.
- 6. Complete Reconciliation and select Submit Monthly Inventory.

| Reconcile Inventory                                                       |            |            |                     |                       |                     |            |                                       |                |                     |         |            |
|---------------------------------------------------------------------------|------------|------------|---------------------|-----------------------|---------------------|------------|---------------------------------------|----------------|---------------------|---------|------------|
| Vaccine                                                                   | Lot Number | Exp Date   | Quantity<br>on Hand | Physical<br>Inventory | Adjustment<br>(+/-) | Category   | Reason                                | F              | unding<br>Source Ir | nactive | Add<br>Row |
| COVID-19, mRNA,<br>LNP-S, bivalent,<br>PF, 10 mcg/0.2 mL<br>dose (Pfizer) | TESTING456 | 11/30/2023 | 99                  | 98                    | -1.00               | Transfer 🗸 | Restock Private Inventory from Public | V              | PUB                 |         | +          |
| Print Inventory Last Submitted: Legend Division of the print              |            |            |                     |                       |                     |            | Reset<br>Monthly                      | Sav<br>Nventor | e<br>y              |         |            |
| Private Lots<br>Expired Vaccines<br>Expires in 30 days or less            |            |            |                     |                       |                     |            |                                       |                |                     |         |            |

## Do you have Private vaccine to replace VFC?

No: Reach out to Help Desk for Assistance.

Yes: Complete Step 2

Step 2: Add the Replacement dose to Inventory as Public

1. Go to Lot Numbers then Search/Add on the left side of the page.

| ▶ main                                 |                                       |                           |                    |         |                |           |                       |
|----------------------------------------|---------------------------------------|---------------------------|--------------------|---------|----------------|-----------|-----------------------|
| ▶ Message                              |                                       |                           |                    |         |                | Ba        | arcode Scanner: READY |
| ► Favorites                            | Lot Number Mai                        | ntenance                  |                    |         |                |           |                       |
| ▶ Patient                              | Search/Add Lot N                      | umber - Search Requi      | ired Before Adding |         |                |           |                       |
| ▶ Waitlist                             | Vaccine                               | selec                     | ct                 |         | ~              |           |                       |
| ► Vaccinations                         | Manufacturer                          | sele                      | ct                 |         | ~              |           |                       |
| Exec. Dashboard                        | Lot Number                            |                           |                    |         |                |           |                       |
| Organization                           | Facility:                             | IMMUN                     | NIZATION UNIT      |         |                |           |                       |
| ► Facilities                           | Inactive                              | All                       |                    |         | ~              |           |                       |
| Physicians &<br>Vaccinators            | Inactive Reason:                      | selec                     | ct                 |         | ~              |           |                       |
| ✓ Lot Numbers                          | ĺ                                     |                           |                    |         |                |           | Clear Search          |
| Aggregate Vaccine                      | Search Results                        |                           |                    |         |                |           |                       |
| Counts                                 | Facility                              | Manufacturer              | Lot Number         | Vaccine | Funding Source | Exp. Date | Inactive              |
| Search/Add<br>Search Results<br>Detail | Legend<br>Expired Vac<br>Expires in 3 | ccines<br>10 days or less |                    |         |                |           |                       |
| Correct Decrementing<br>Scan Sheet     |                                       |                           |                    |         |                |           |                       |

2. Enter your **lot number.** 

3. Click **Search** button, then select the **Add** button.

| ▶ Main               |                             |                              |                            |              |                |                      |
|----------------------|-----------------------------|------------------------------|----------------------------|--------------|----------------|----------------------|
| ▶ Message            | No Poculto Found            |                              |                            |              |                |                      |
| ▶ Favorites          | • No Results Found          |                              |                            |              |                |                      |
| ▶ Patient            |                             |                              |                            | Barco        | de Scanner: NO | T READY (click here) |
| ▶ Waitlist           | Lot Number Maintenance      |                              |                            | 20100        |                | (                    |
| ► Vaccinations       | Search/Add L of Number - S  | earch Required Before Adding |                            |              |                |                      |
| Exec. Dashboard      | Vaccine                     | select                       | ~                          |              |                |                      |
| Organization         | Manufacturer                | select                       |                            | ĺ            |                |                      |
| ▶ Facilities         | Lot Number                  |                              |                            |              |                |                      |
| Physicians &         | Eurivaniser                 |                              |                            |              |                |                      |
| Vaccinators          | Facility:                   | IMMUNIZATION UNIT            |                            |              |                |                      |
| ✓ Lot Numbers        | Inactive                    | All                          | ~                          | ļ .          |                |                      |
| Reconciliation       | Inactive Reason:            | select                       | ~                          |              |                |                      |
| Aggregate Vaccine    |                             |                              |                            |              |                | Clear Search         |
| Counts               |                             |                              |                            |              |                |                      |
| Search/Add           | Search Results              |                              |                            |              |                |                      |
| Search Results       | Show 25 v entries           |                              |                            |              | Search:        |                      |
| Detail               | Facility A Manu             | ifacturer 🚖 Lot Number       | ▲ Vaccine ▲ Fund           | ing Source 🔺 | Exp. Date      | ≜ Inactive ≜         |
| Correct Decrementing | i donity indita             |                              | No data available in table | ing course + | Enproduce      | t macaro t           |
| Scan Sheet           | Showing 0 to 0 of 0 entries |                              |                            |              |                |                      |
| Orders/Transfers     |                             |                              |                            |              |                |                      |
| Dashboard Reports    |                             |                              |                            |              |                | Add                  |
| ▶ Reports            | Legend                      |                              |                            |              |                |                      |
|                      |                             |                              |                            |              |                |                      |

4. Fill in the red boxes as shown below. When you are done click Add.
•Funding Source: select VFC

## •Reason for change: select Borrowed from Private Inventory

| ▶ Main                             |                                           |                   |                     |     |
|------------------------------------|-------------------------------------------|-------------------|---------------------|-----|
| ▶ Message                          | Lot Number Maintenance [Add]              |                   |                     | i i |
| ► Favorites                        | Manufacturer:                             | select            | ~                   |     |
| Patient                            | Vaccine:                                  | select            | ~                   |     |
| ▶ Waitlist                         | Lot Number:                               | 54321             |                     |     |
| Vaccinations                       | Facility:                                 | IMMUNIZATION UNIT |                     |     |
| Exec. Dashboard                    | Expiration Date:                          | mm/dd/yyyy        |                     |     |
| Organization                       | Funding Source:                           | select            | ~                   |     |
| Facilities                         | Reason Categories:                        | All Categories    | ~                   |     |
| Physicians &                       | Reason for Change:                        | select            | ~                   |     |
| vacciliators                       | Date of Transaction:                      | 10/11/2023        |                     |     |
| Reconciliation                     | Number of Doses Added:                    |                   |                     |     |
| Aggregate Vaccine                  | Product:                                  | select            | ~                   |     |
| Counts<br>Secret/Add               | Vaccine Settings Mapping:                 | Not Mapped        | Map Vaccine Setting |     |
| Search Results                     | NDC Number:                               | select            | ~                   |     |
| Detail                             | WyVIP PIN of other party (if applicable): |                   |                     |     |
| Correct Decrementing<br>Scan Sheet |                                           |                   |                     | Са  |

You should then see the doses moved over to the correct inventory and ready to document!